| 3  |                                   | <b>_e</b> | es fc           | onctions<br>Page     | C |
|----|-----------------------------------|-----------|-----------------|----------------------|---|
| ≡< | 🖁 Graasp                          | Bu        | ilder -         |                      |   |
|    | Mes éléments<br>Eléments Partagés |           | <u>Mes élém</u> | ments / Demo         |   |
| •  | Eléments favoris<br>Poubelle      |           | Demo            | 0                    |   |
|    | Analytics                         |           | Descripti       | tion du dossier Demo |   |
|    |                                   |           |                 | Nom 1                |   |
|    |                                   |           |                 |                      |   |
|    |                                   |           |                 |                      |   |
|    |                                   |           |                 |                      |   |
|    |                                   |           |                 |                      |   |

### de base de Graasp e d'accueil

|        |                       | Super Teacher    |
|--------|-----------------------|------------------|
|        | < 0 D                 | •                |
|        | Q Recherche           | + NOUVEL ELÉMENT |
| Туре   | Mis à jour à          | Actions          |
| s3File | 6/20/2022 10:32:23 PM | ∕ ± :            |

Tutoriel de l'équipe Graasp, adapté par le Service écoles-médias

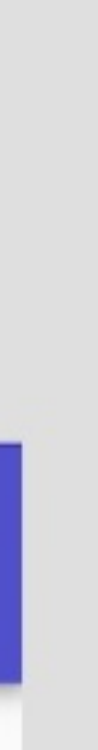

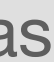

# Les fonctions de base de Graasp Interfaces

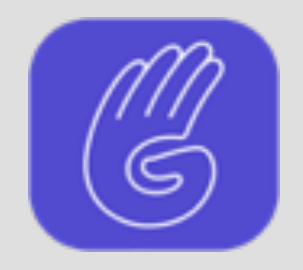

| ≡<  | 🥙 Graasp          | Builder -       |
|-----|-------------------|-----------------|
|     | Mes éléments      | h builder       |
| -   | Eléments Partagés | explorer        |
| •   | Eléments favoris  | <b>D</b> player |
| Î   | Poubelle          | analyzer        |
| 11. | Analytics         |                 |

Menu de navigation entre les différentes interfaces (ou services) de Graasp

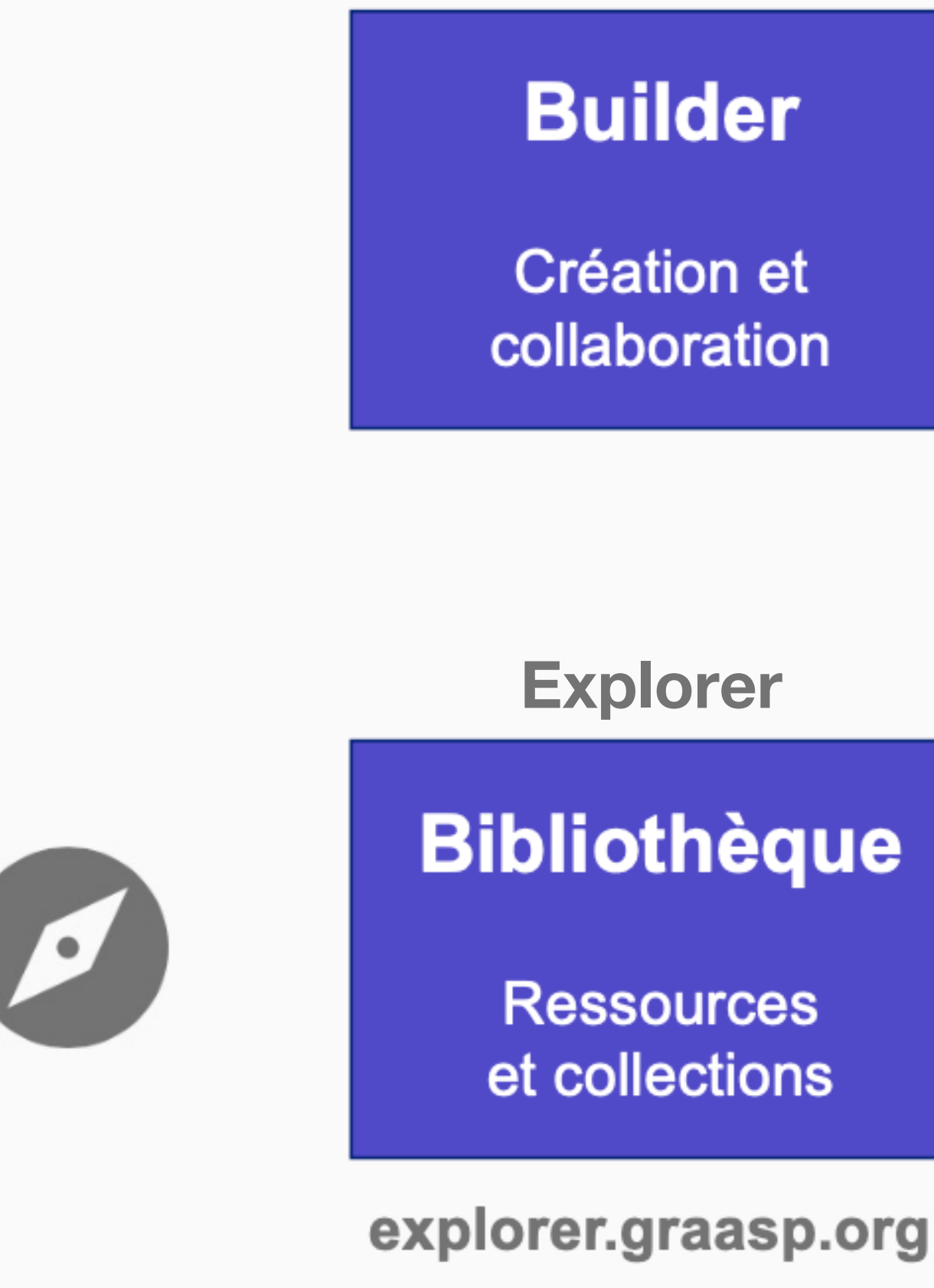

Builder

Player

**Présentation** et interaction

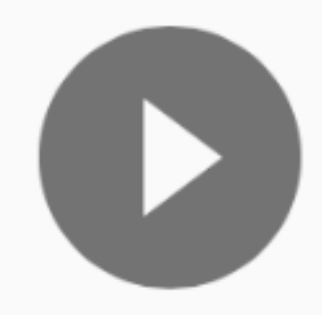

Analyzer

Indicateur

Traces d'usage et analytiques

Explorer est la bibliothèque ouverte de ressources éducatives libres

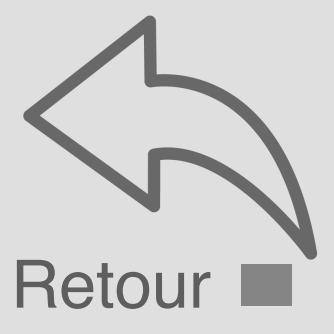

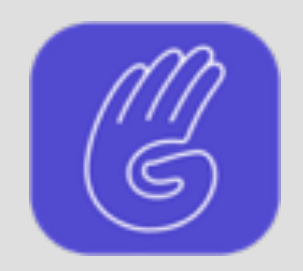

## Les fonctions de base de Graasp Mes éléments et profil

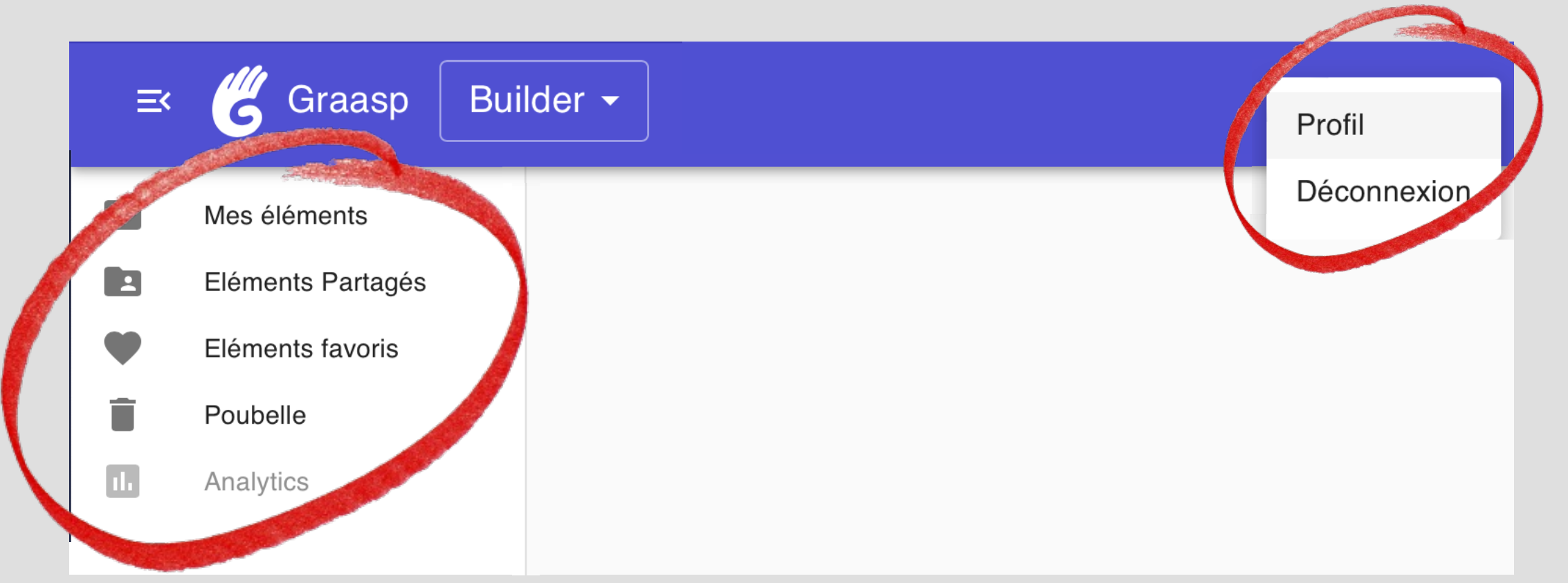

Profil: Bouton d'accès à votre profil et au choix de la langue de l'interface **Déconnexion:** Comme son nom l'indique pour sortir de Graasp ou vous connecter avec un autre identifiant

Mes éléments: Liste de vos dossiers et autres éléments Eléments partagés: Liste des éléments partagés avec vous par d'autres Eléments favoris: Liste des éléments que vous avez définis comme favoris Poubelle: Liste des éléments jetés mais pas encore effacés

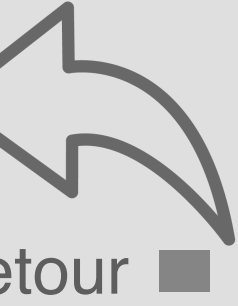

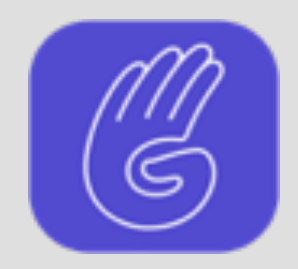

# Les fonctions de base de Graasp Modifier (1/2)

| ≡ | Graasp Bui                                                                     | lder -                                                     |        |                                                                                                    | Sup | er Teac     | her |
|---|--------------------------------------------------------------------------------|------------------------------------------------------------|--------|----------------------------------------------------------------------------------------------------|-----|-------------|-----|
|   | Mes éléments<br>Eléments Partagés<br>Eléments favoris<br>Poubelle<br>Analytics | Mes éléments / Demo<br>Demo<br>Description du dossier Demo |        | Image: Constraint of the sector of the sector o |     | ₩<br>ELÉMEI | JT  |
|   |                                                                                | Nom                                                        | Туре   | Mis à jour à                                                                                                    |     | Acti        | ons |
|   |                                                                                | Mon fichier pdf.pdf                                        | s3File | 6/20/2022 10:32:23 PM                                                                                                    |     | <b>*</b>    | •   |

#### Crayon d'édition de la description du dossier Demo

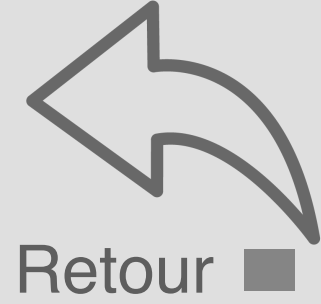

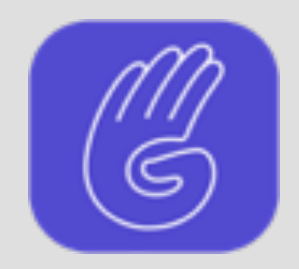

# Les fonctions de base de Graasp Modifier (2/2)

| ≡≺ | Graasp                            | Builder -                                                                                                    |                 |          | Supe   | er Teac  | her |
|----|-----------------------------------|----------------------------------------------------------------------------------------------------|-----------------|----------|--------|----------|-----|
|    | Mes éléments<br>Eléments Partagés | Mes éléments / Demo                                                                                                    | 00              | <b>-</b> | ۵      |          | 0   |
| •  | Eléments favoris                  | Demo                                                                                                    | Recherche       | + NO     | UVEL E | ELÉMEN   | ЛТ  |
|    | Analytics                         | Normal $\ddagger$ Sans Serif $\ddagger$ B I U $\ominus$ A A $\equiv$ $\equiv$ $\equiv$ $\checkmark$ $\diamond$ $\diamond$ $f_x$                                                                                                    |                 |          |        |          |     |
|    |                                   | Description du dossier Demo                                                                                                    |                 |          |        |          |     |
|    |                                   | CANCEL                                                                                                    |                 |          |        |          |     |
|    |                                   | SAVE                                                                                                    |                 |          |        |          |     |
|    |                                   | Nom Type                                                                                                    | Mis à jour      | à        |        | Acti     | ons |
|    |                                   | Image: Image: | 2022 10:32:23 P | M        |        | <b>±</b> | :   |

Fenêtre d'édition de la description du dossier Demo. Il est possible de changer le format du texte et d'ajouter des liens (sauver pour quitter)

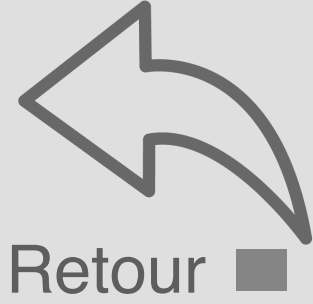

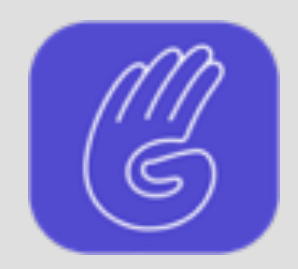

### Les fonctions de base de Graasp Partager

| ≡ | Graasp Buil                                                                    | der -                                                                                                    |                |                                       | Super Teacher |
|---|--------------------------------------------------------------------------------|----------------------------------------------------------------------------------------------------|----------------|---------------------------------------|---------------|
|   | Mes éléments<br>Eléments Partagés<br>Eléments favoris<br>Poubelle<br>Analytics | Mes éléments / Demo<br>Demo<br>Description du dossier Demo                                                                                                    |                | <ul> <li>Recherche</li> </ul>         | UVEL ELÉMENT  |
|   |                                                                                | <ul> <li>Nom ↑</li> <li>Image: Post of the second second</li></ul> | Type<br>s3File | Mis à jour à<br>6/20/2022 10:32:23 PM | Actions       |
|   |                                                                                |                                                                                                    |                |                                       |               |
|   |                                                                                |                                                                                                    |                |                                       |               |

Préférences de partage d'un dossier ou d'un élément (voir le tutoriel dédié)

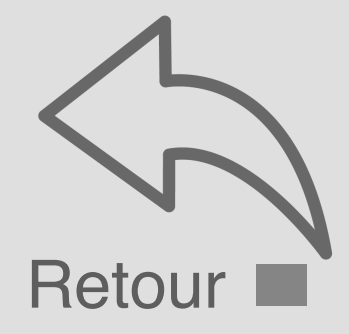

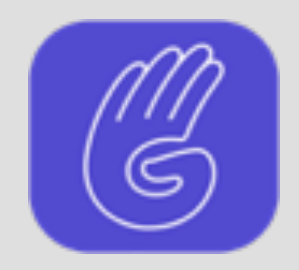

### Les fonctions de base de Graasp Publier

| ≡ | Graasp Bu                                                         | ilder -                                                       |                |                                       | Super Teacher |
|---|-------------------------------------------------------------------|---------------------------------------------------------------|----------------|---------------------------------------|---------------|
|   | Mes éléments<br>Eléments Partagés<br>Eléments favoris<br>Poubelle | Mes éléments / Demo<br>Demo<br>Description du dossier Demo    | 4              | <ul> <li>Recherche</li> </ul>         | CVEL ELÉMENT  |
|   | Anarytics                                                         | <ul> <li>Nom ↑</li> <li>Image: Mon fichier pdf.pdf</li> </ul> | Type<br>s3File | Mis à jour à<br>6/20/2022 10:32:23 PM |               |

Préférences pour la publication optionnelle de ressources publiques sur la bibliothèque ouverte (voir le tutoriel dédié)

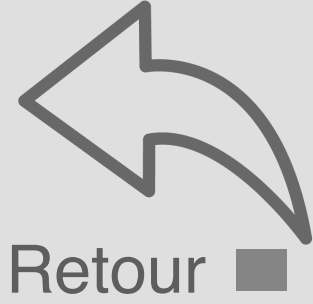

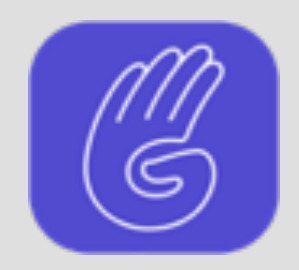

## Les fonctions de base de Graasp Montrer la vue Player (1/2)

| ≡≺ | Graasp Bui                                                                     | lder -                                                        |                |                                       | Super Teacher |
|----|--------------------------------------------------------------------------------|---------------------------------------------------------------|----------------|---------------------------------------|---------------|
|    | Mes éléments<br>Eléments Partagés<br>Eléments favoris<br>Poubelle<br>Analytics | Mes éléments / Demo<br>Demo<br>Description du dossier Demo    | 4              | <ul> <li>Recherche</li> </ul>         | ♥ III ●       |
|    |                                                                                | <ul> <li>Nom ↑</li> <li>Image: Mon fichier pdf.pdf</li> </ul> | Type<br>s3File | Mis à jour à<br>6/20/2022 10:32:23 PM | Actions       |
|    |                                                                                |                                                               |                |                                       |               |

Bouton de passage au mode de présentation (Player) pour le dossier dans lequel on se trouve et ses éléments

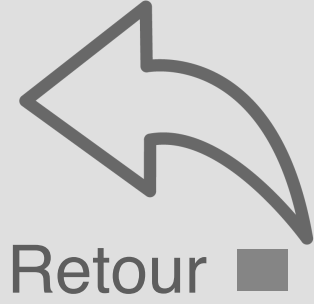

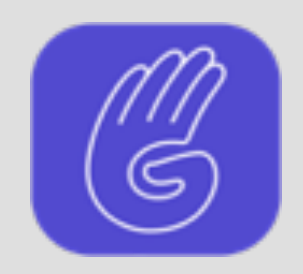

# Les fonctions de base de Graasp Montrer la vue Player (2/2)

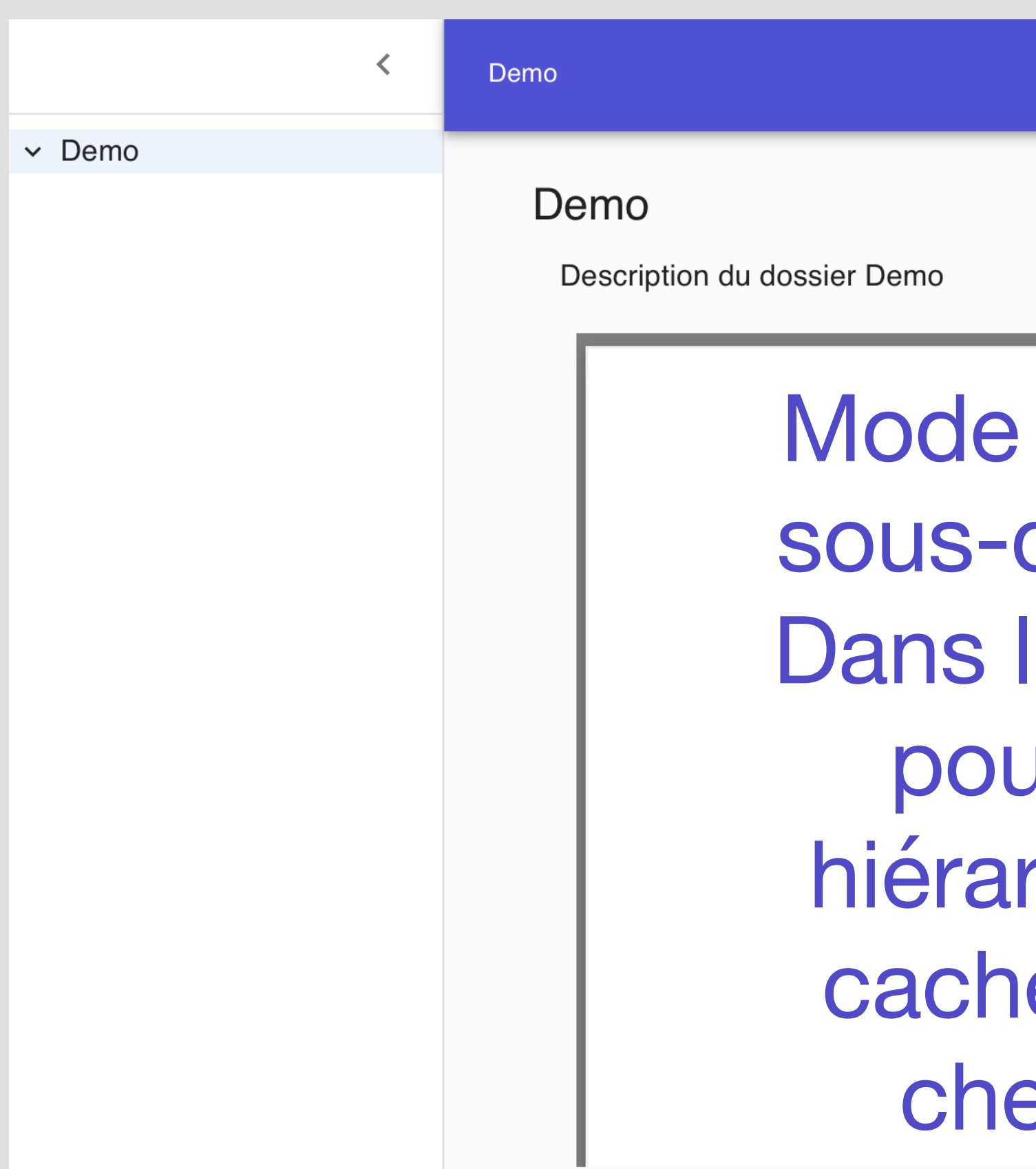

Bouton de retour au mode d'édition (Builder) pour le dossier dans lequel on se trouve et ses éléments

Mode de présentation. Les sous-dossiers sont visibles Dans la colonne de gauche pour naviguer dans la hiérarchie et peuvent être cachés en cliquant sur le chevron supérieur (<)

Super Teacher

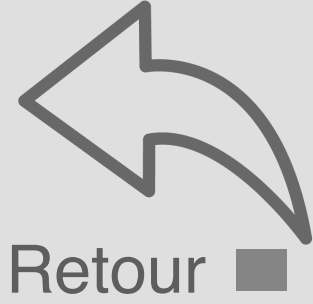

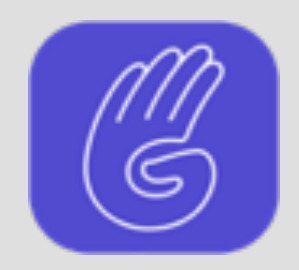

# Les fonctions de base de Graasp Chat (1/2)

| =< | Graasp Bu                                             | uilder 🗸                    |        |                       | Super Teacher er |
|----|-------------------------------------------------------|-----------------------------|--------|-----------------------|------------------|
|    | Mes éléments<br>Eléments Partagés<br>Eléments favoris | Mes éléments / Demo         |        |                       |                  |
|    | Poubelle<br>Analytics                                 | Description du dossier Demo |        |                       | TNOUVEL ELEMIENT |
|    |                                                       | □ Nom 个                     | Туре   | Mis à jour à          | Actions          |
|    |                                                       | Mon fichier pdf.pdf         | s3File | 6/20/2022 10:32:23 PM |                  |

Bouton de visualisation du Chat (fil de conversation) associé au dossier dans lequel on se trouve ou à l'élément sélectionné

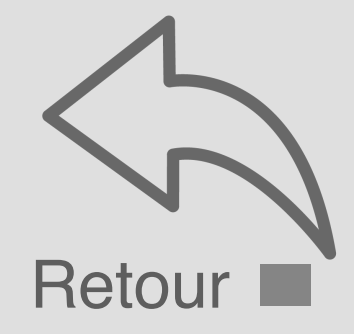

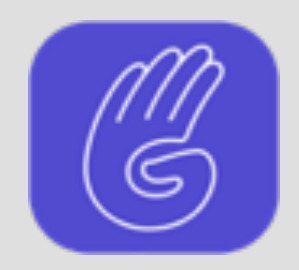

# Les fonctions de base de Graasp Chat (2/2)

| ≡ | K 🍊 Graasp 🛛 Bu                                                   | ilder -                     |                                                                        | Super Teacher er                     |
|---|-------------------------------------------------------------------|-----------------------------|------------------------------------------------------------------------|--------------------------------------|
|   | Mes éléments<br>Eléments Partagés<br>Eléments favoris<br>Poubelle | Mes éléments / Demo<br>Demo | <ul> <li>Recherche</li> </ul>                                          | Comments ><br>20 Jun 2022<br>Welcome |
|   | Analytics                                                         | Description du dossier Demo | TypeMis à jour àActionss3File6/20/2022 10 <t< td=""><td>Chat</td></t<> | Chat                                 |
|   |                                                                   |                             |                                                                        | Type something                       |

Bouton de masquage du Chat (fil de conversation) associé au dossier dans lequel on se trouve ou à l'élément sélectionné

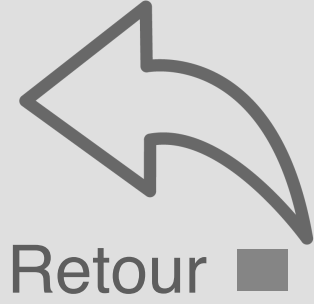

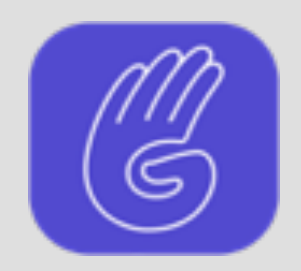

# Les fonctions de base de Graasp Dashboard des analytiques (1/2)

| ≡ | Graasp Bui                                                                     | lder -                                                     |        |                               | Super Teacher |
|---|--------------------------------------------------------------------------------|------------------------------------------------------------|--------|-------------------------------|---------------|
|   | Mes éléments<br>Eléments Partagés<br>Eléments favoris<br>Poubelle<br>Analytics | Mes éléments / Demo<br>Demo<br>Description du dossier Demo |        | <ul> <li>Recherche</li> </ul> | UVEL ELÉMENT  |
|   |                                                                                | ■ Nom ↑                                                    | Туре   | Mis à jour à                  | Actions       |
|   |                                                                                | Mon fichier pdf.pdf                                        | s3File | 6/20/2022 10:32:23 PM         |               |

Bouton de visualisation des analytiques du dossier ou de l'élément sélectionné (accessibles uniquement aux propriétaires du dossier)

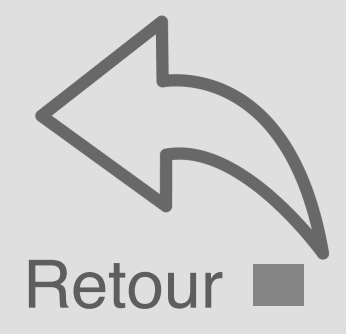

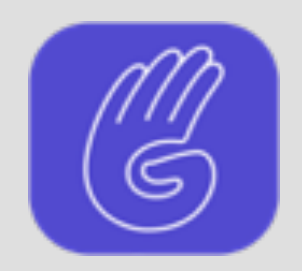

# Les fonctions de base de Graasp Dashboard des analytiques (2/2)

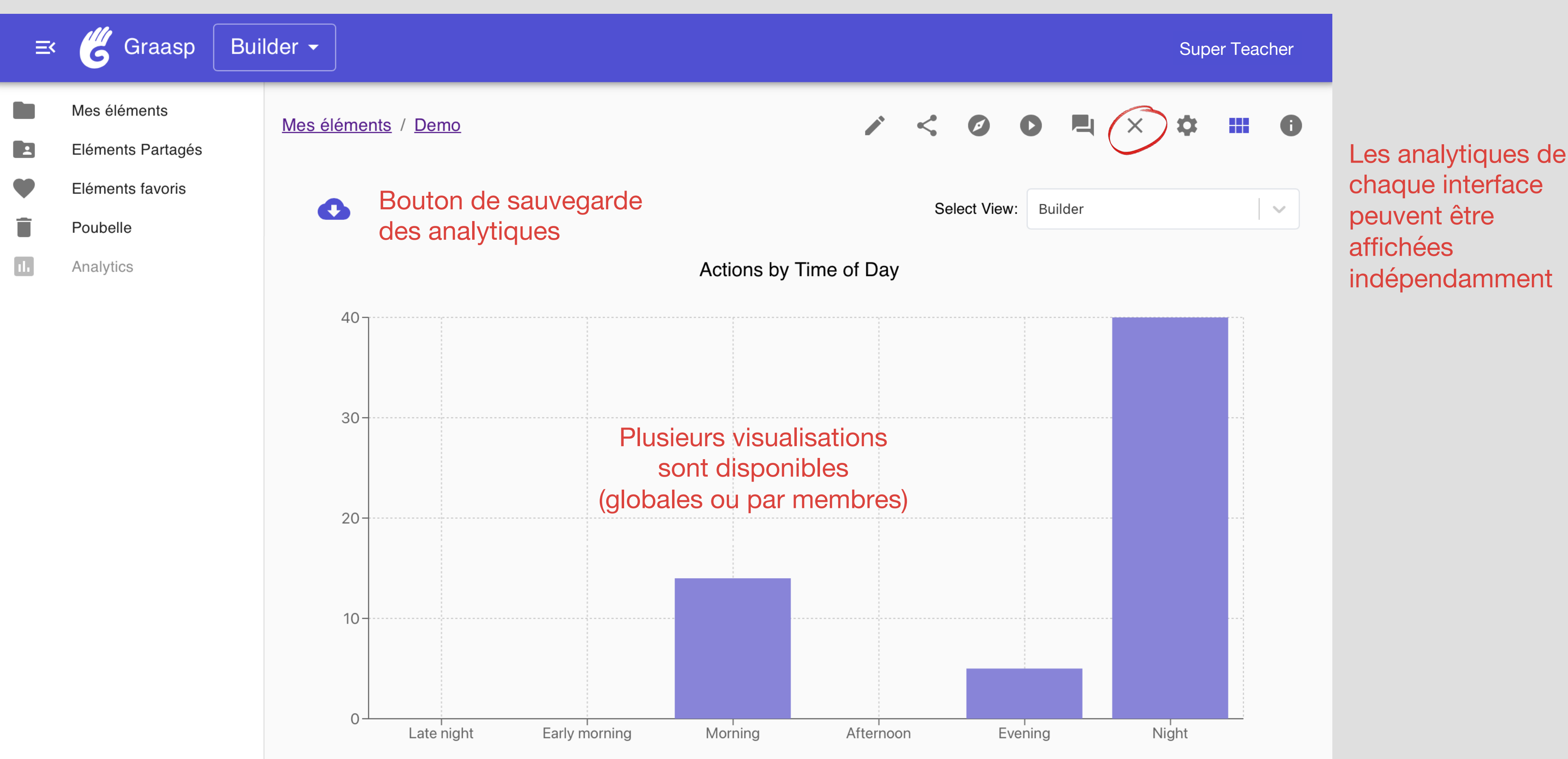

#### Bouton de fermeture des analytiques du dossier ou de l'élément sélectionné (accessibles uniquement aux propriétaires du dossier)

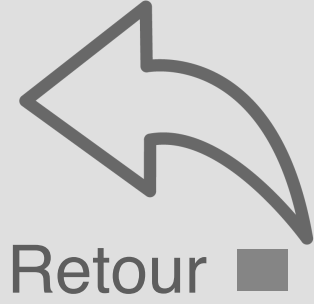

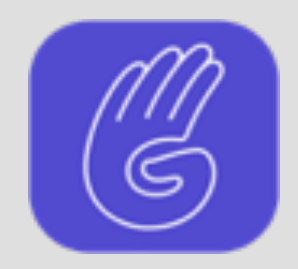

# Les fonctions de base de Graasp Paramètres (1/2)

| ≕ 🖑 Graasp 🛛 Bui                                                                                                    | lder -                                                     |      |                                       | Super Teacher    |
|----------------------------------------------------------------------------------------------------|------------------------------------------------------------|------|---------------------------------------|------------------|
| <ul> <li>Mes éléments</li> <li>Eléments Partagés</li> <li>Eléments favoris</li> <li>Poubelle</li> <li>Analytics</li> </ul> | Mes éléments / Demo<br>Demo<br>Description du dossier Demo |      | <ul> <li>Recherche</li> </ul>         | • NOUVEL ELÉMENT |
|                                                                                                    | <ul> <li>Nom ↑</li> <li>Mon fichier pdf.pdf</li> </ul>     | Type | Mis à jour à<br>6/20/2022 10:32:23 PM |                  |

### Bouton d'accès aux préférences du dossier ou de l'élément sélectionné

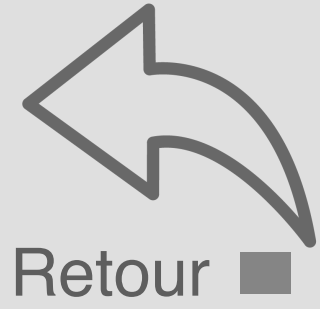

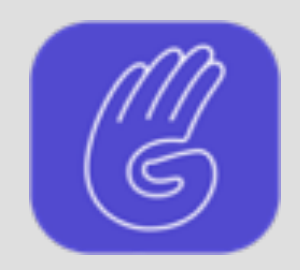

# Les fonctions de base de Graasp Paramètres (2/2)

| ≡× | 伤 Graasp                                                                       | Builder -                                                                                                    |
|----|--------------------------------------------------------------------------------|----------------------------------------------------------------------------------------------------|
|    | Mes éléments<br>Eléments Partagés<br>Eléments favoris<br>Poubelle<br>Analytics | Mes éléments / Demo<br>Paramètres<br>Demo<br>Epingler<br>Afficher le chat                                                                                |
|    |                                                                                | Définir comme élément extensible<br><b>Icone</b><br>Envoyer une image pour mettre à jour votre ico<br>visualiser les changements. Choose File po file s  |
|    |                                                                                | <ul> <li>Epingler: Affiche l'élé<br/>en mode Player (ains</li> <li>Afficher le chat: Ren</li> <li>Définir comme élém<br/>par un bouton d'ouve</li> </ul> |

Super Teacher Sélection d'une image one. Recharger la page pour Comme icône pour elected l'élément sélectionné ément dans la colonne de droite si que dans ses sous dossiers); Id le chat visible en mode **Player**;

ent extensible: Représente l'élément erture ou de fermeture en mode **Player**.

#### Bouton de fermeture des préférences du dossier ou de l'élément sélectionné

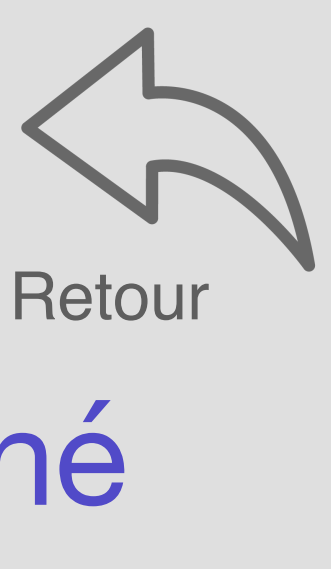

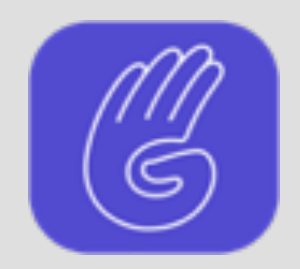

## Les fonctions de base de Graasp Afficher des cartes/listes (1/2)

| ₹ | Graasp Bui                                                        | Ider -                                                     |                |                                       | Super Teacher |
|---|-------------------------------------------------------------------|------------------------------------------------------------|----------------|---------------------------------------|---------------|
|   | Mes éléments<br>Eléments Partagés<br>Eléments favoris<br>Poubelle | Mes éléments / Demo<br>Demo<br>Description du dossier Demo | 4              | <ul> <li>Recherche</li> </ul>         | UVEL ELÉMENT  |
|   | Analytics                                                         | □       Nom ↑         □       Image: Mon fichier pdf.pdf   | Type<br>s3File | Mis à jour à<br>6/20/2022 10:32:23 PM |               |

#### Bouton d'affichage des éléments par des pavés plutôt qu'en liste

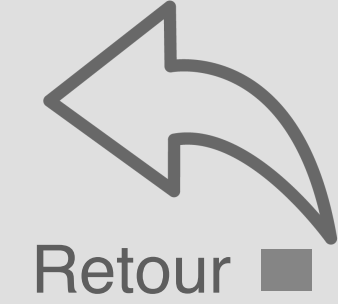

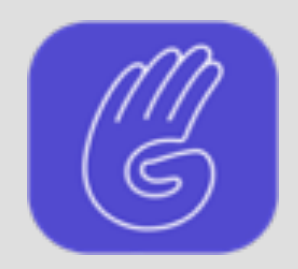

### Les fonctions de base de Graasp Afficher des cartes/listes (2/2)

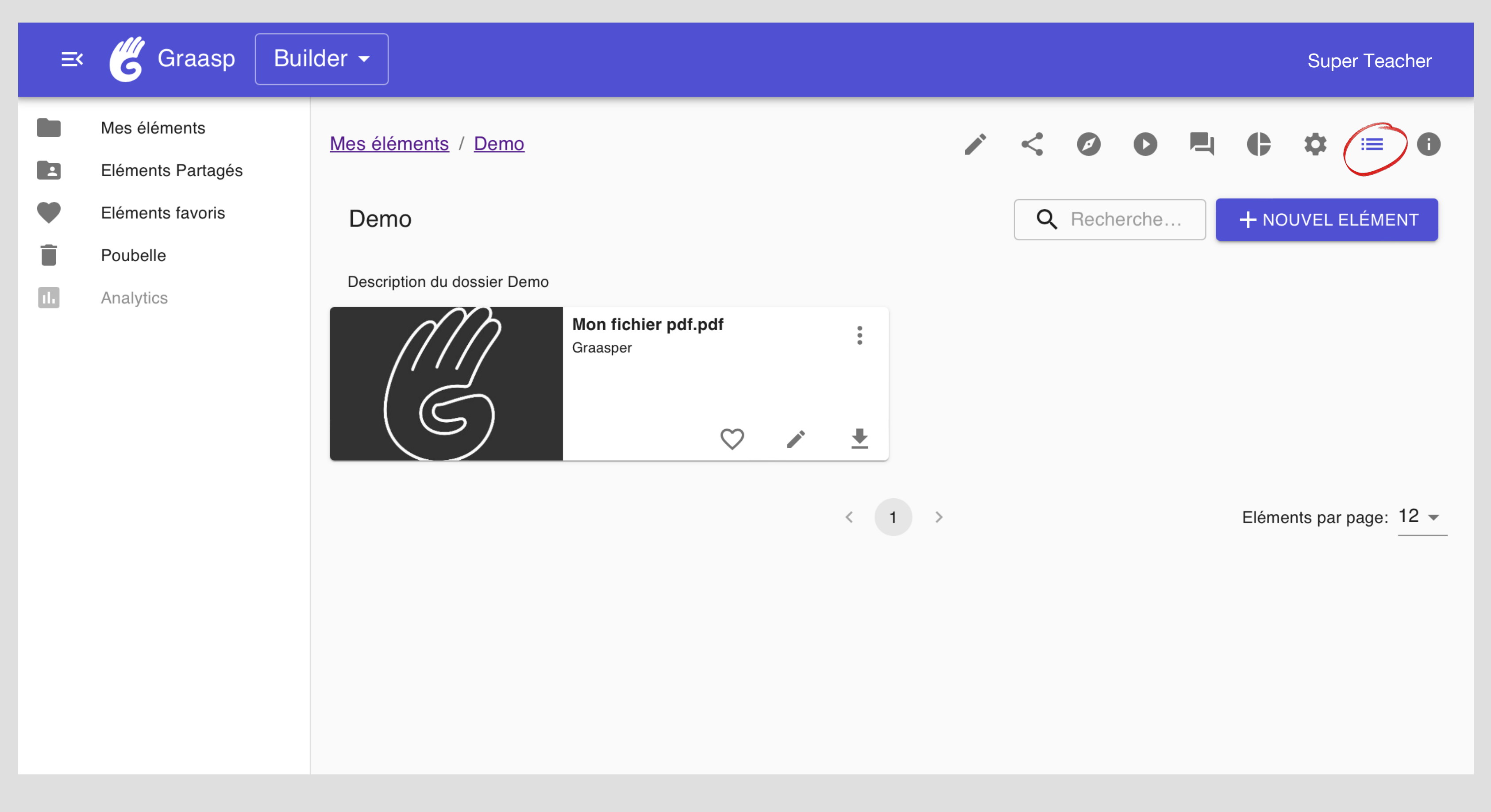

Retour au mode d'affichage en liste

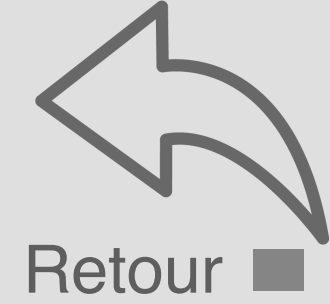

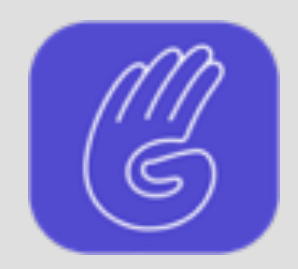

## Les fonctions de base de Graasp Informations (1/2)

| ≡ | Graasp Bui                                                        | lder -                                                        |                |                                       | Super Teacher |
|---|-------------------------------------------------------------------|---------------------------------------------------------------|----------------|---------------------------------------|---------------|
|   | Mes éléments<br>Eléments Partagés<br>Eléments favoris<br>Poubelle | <u>Mes éléments</u> / <u>Demo</u><br>Demo                     |                | <ul> <li>Recherche</li> </ul>         | VVEL ELÉMENT  |
|   | Analytics                                                         | Description du dossier Demo Nom ↑ I I I I Mon fichier pdf.pdf | Type<br>s3File | Mis à jour à<br>6/20/2022 10:32:23 PM | Actions       |
|   |                                                                   |                                                               |                |                                       |               |
|   |                                                                   |                                                               |                |                                       |               |
|   |                                                                   |                                                               |                |                                       |               |

### Bouton d'affichage des informations liées à l'élément sélectionné

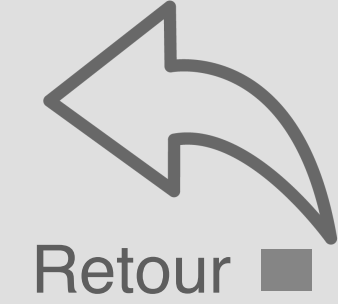

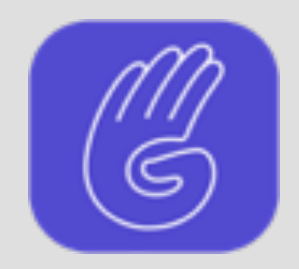

## Les fonctions de base de Graasp Informations (2/2)

| ≡× | Graasp Bui                        | lder -                              |
|----|-----------------------------------|-------------------------------------|
|    | Mes éléments<br>Eléments Partagés | Mes éléments / Demo                 |
| •  | Eléments favoris<br>Poubelle      | Demo<br>Description du dossier Demo |
|    | Analytics                         | Nom Type                            |
|    |                                   |                                     |

### Bouton de masquage des informations liées à l'élément sélectionné

|                    |                  | Super Teacher                            |
|--------------------|------------------|------------------------------------------|
|                    | ¢ ‡ <b>= 0</b>   | Informations                             |
| <b>Q</b> Recherche | + NOUVEL ELÉMENT | Demo<br>Type folder<br>Créateur Graasper |
| Mis à jour à       | Actions          | Créé à 6/19/2022 7:01:45<br>PM           |
| 6/20/2022 10       | ∕ ± :            | Mis à 6/20/2022<br>jour à 10:31:44 PM    |
|                    |                  |                                          |
|                    |                  |                                          |
|                    |                  |                                          |
|                    |                  |                                          |
|                    |                  |                                          |
|                    |                  |                                          |

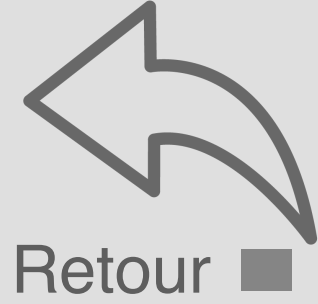

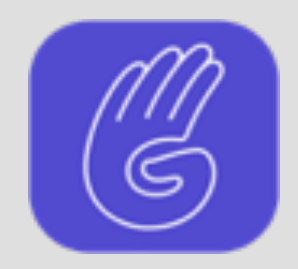

### Les fonctions de base de Graasp Modifier

| ≡< | Graasp Build                      | der -                       |        |        |         |           |      |      | Supe  | er Teac  | her |
|----|-----------------------------------|-----------------------------|--------|--------|---------|-----------|------|------|-------|----------|-----|
|    | Mes éléments<br>Eléments Partagés | Mes éléments / Demo         |        | <      | ø       | 0         |      | ¢    | ¢     |          | 0   |
| •  | Eléments favoris<br>Poubelle      | Demo                        |        | Q      | Rech    | erche.    |      | + NC | UVELE | ELÉMEI   | Т   |
|    | Analytics                         | Description du dossier Demo |        |        |         |           |      |      |       |          |     |
|    |                                   | □ Nom 个                     | Туре   |        |         | Vis à jou | ır à |      |       | Acti     | ons |
|    |                                   | Mon fichier pdf.pdf         | s3File | 6/20/2 | 2022 10 | :32:23 F  | PM   | (    | Ĩ     | <b>⊥</b> | :   |
|    |                                   |                             |        |        |         |           |      |      |       |          |     |
|    |                                   |                             |        |        |         |           |      |      |       |          |     |

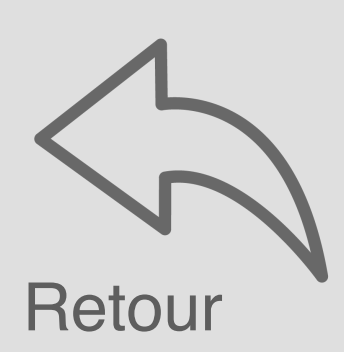

Bouton d'édition du nom et de la description de chaque élément de la liste

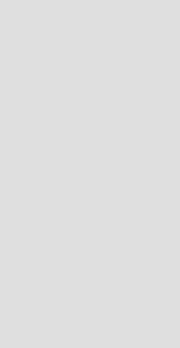

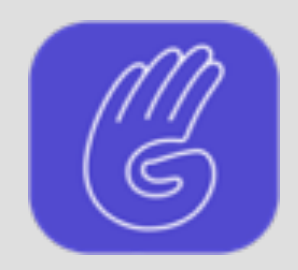

### Les fonctions de base de Graasp Télécharger

| ₹ | Graasp Bui                                                                     | Ider -                                                     |      |        |         |             |      |      | Sup | er Teac     | cher |
|---|--------------------------------------------------------------------------------|------------------------------------------------------------|------|--------|---------|-------------|------|------|-----|-------------|------|
|   | Mes éléments<br>Eléments Partagés<br>Eléments favoris<br>Poubelle<br>Analytics | Mes éléments / Demo<br>Demo<br>Description du dossier Demo |      | <<br>م | Rech    | C<br>erche. |      | + NC |     | ₩<br>ELÉMEI | VT   |
|   |                                                                                | <ul> <li>Nom ↑</li> <li>Mon fichier pdf.pdf</li> </ul>     | Type | 6/20/2 | 2022 10 | Mis à jou   | ır à |      |     | Act         | ions |

Bouton d'archivage (téléchargement d'un fichier zip) de chaque élément de la liste

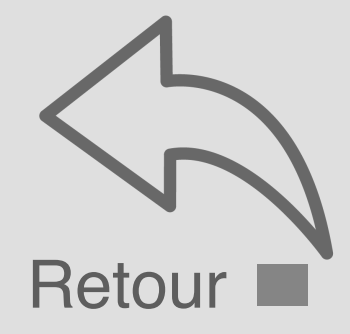

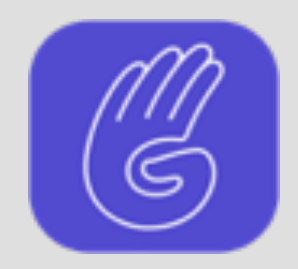

## Les fonctions de base de Graasp Options (1/2)

| ₹ | Graasp Bui                                                                     | lder -                                                     |      |        |         |             |      |             | Sup | er Teac     | her  |
|---|--------------------------------------------------------------------------------|------------------------------------------------------------|------|--------|---------|-------------|------|-------------|-----|-------------|------|
|   | Mes éléments<br>Eléments Partagés<br>Eléments favoris<br>Poubelle<br>Analytics | Mes éléments / Demo<br>Demo<br>Description du dossier Demo |      | <<br>Q | Rech    | C<br>erche. |      | <b>+</b> NC |     | ₩<br>ELÉMEI | I    |
|   |                                                                                | <ul> <li>Nom ↑</li> <li>Mon fichier pdf.pdf</li> </ul>     | Type | 6/20/2 | 2022 10 | Mis à jou   | ır à |             |     | Act         | ions |

#### Bouton d'accès au menu d'options contextuelles

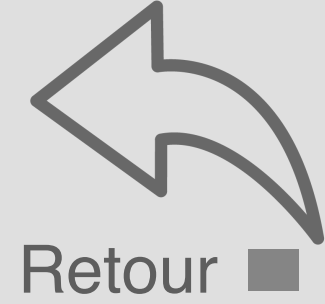

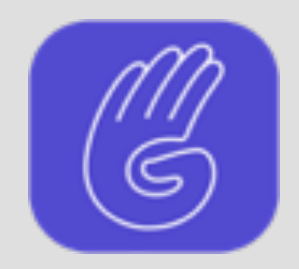

## Les fonctions de base de Graasp Options (2/2)

| Mes éléments   Eléments Partagés   Demo   Poubelle   Description du dossier Demo   Analytics     Mes élément favoris   Demo   Poubelle   Description du dossier Demo     Image: Comparison of the part of the part of the |
|----------------------------------------------------------------------------------------------------|
|                                                                                                    |

#### Menu d'options contextuelles

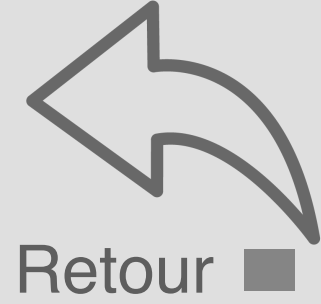